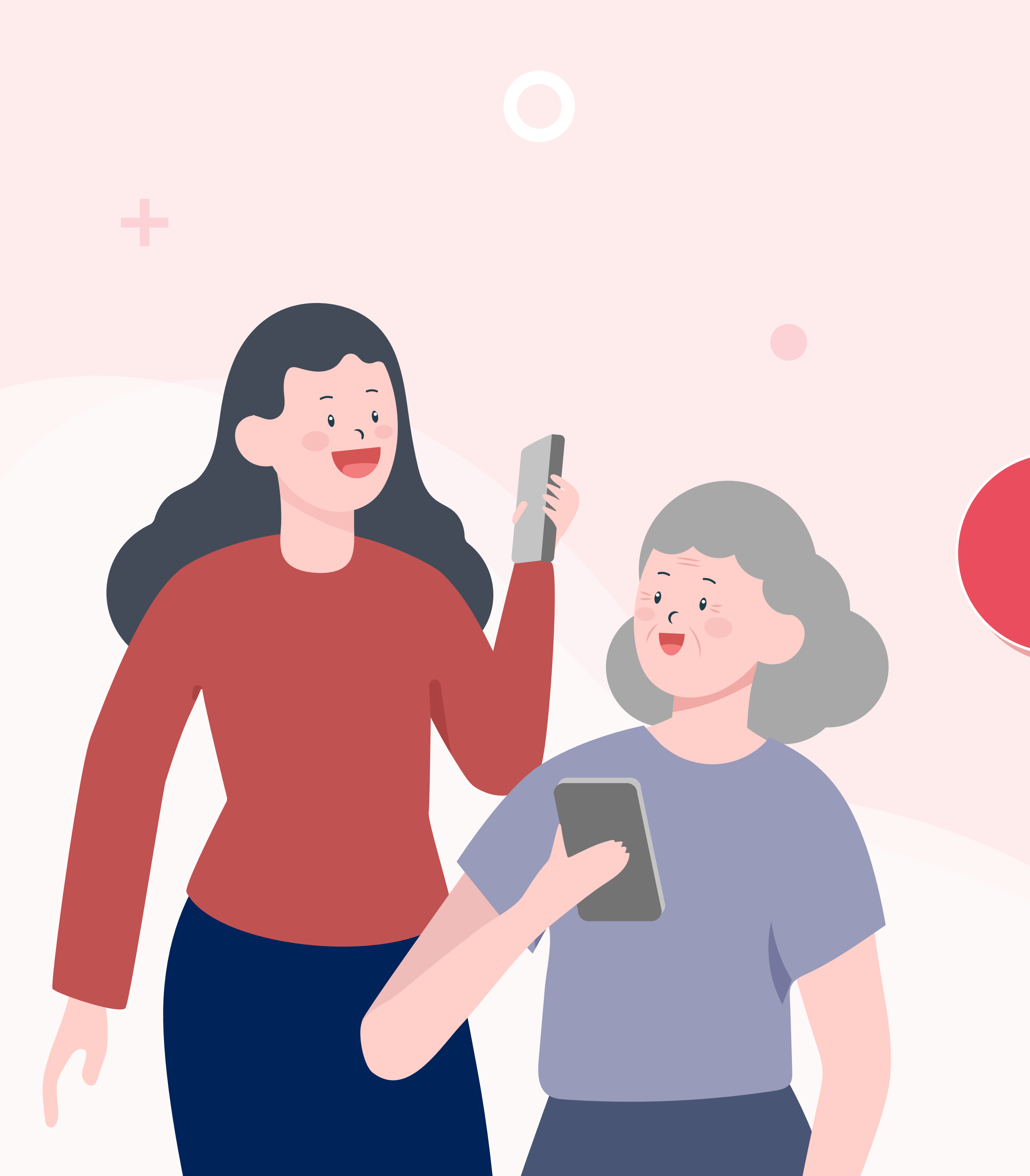

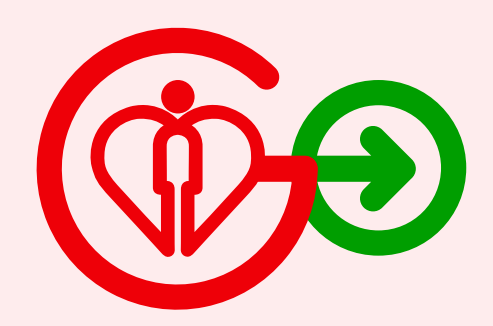

# 邀請照顧者

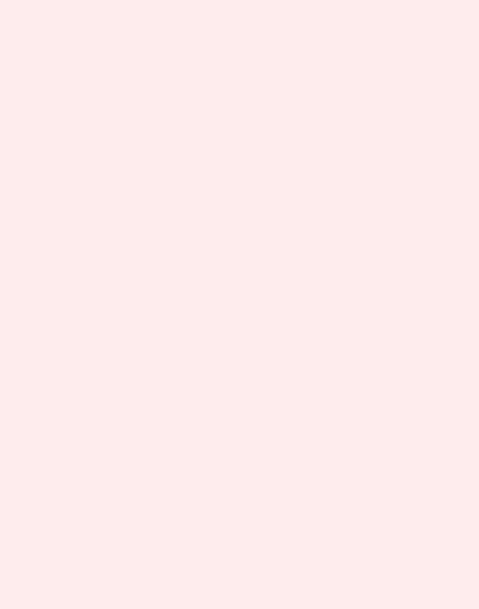

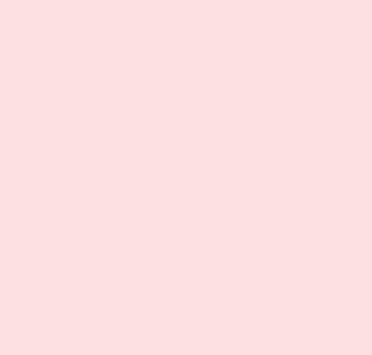

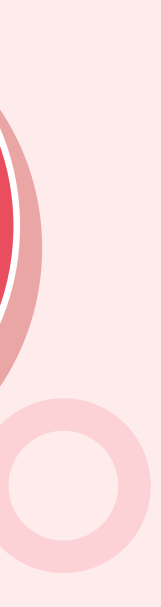

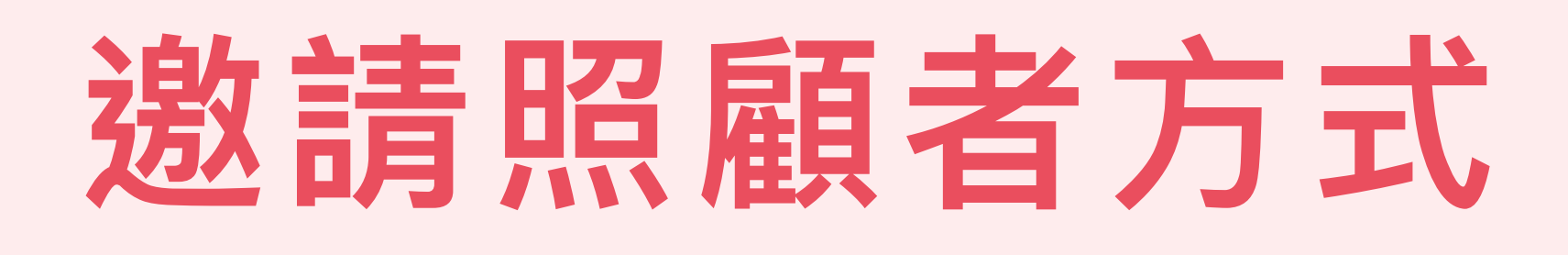

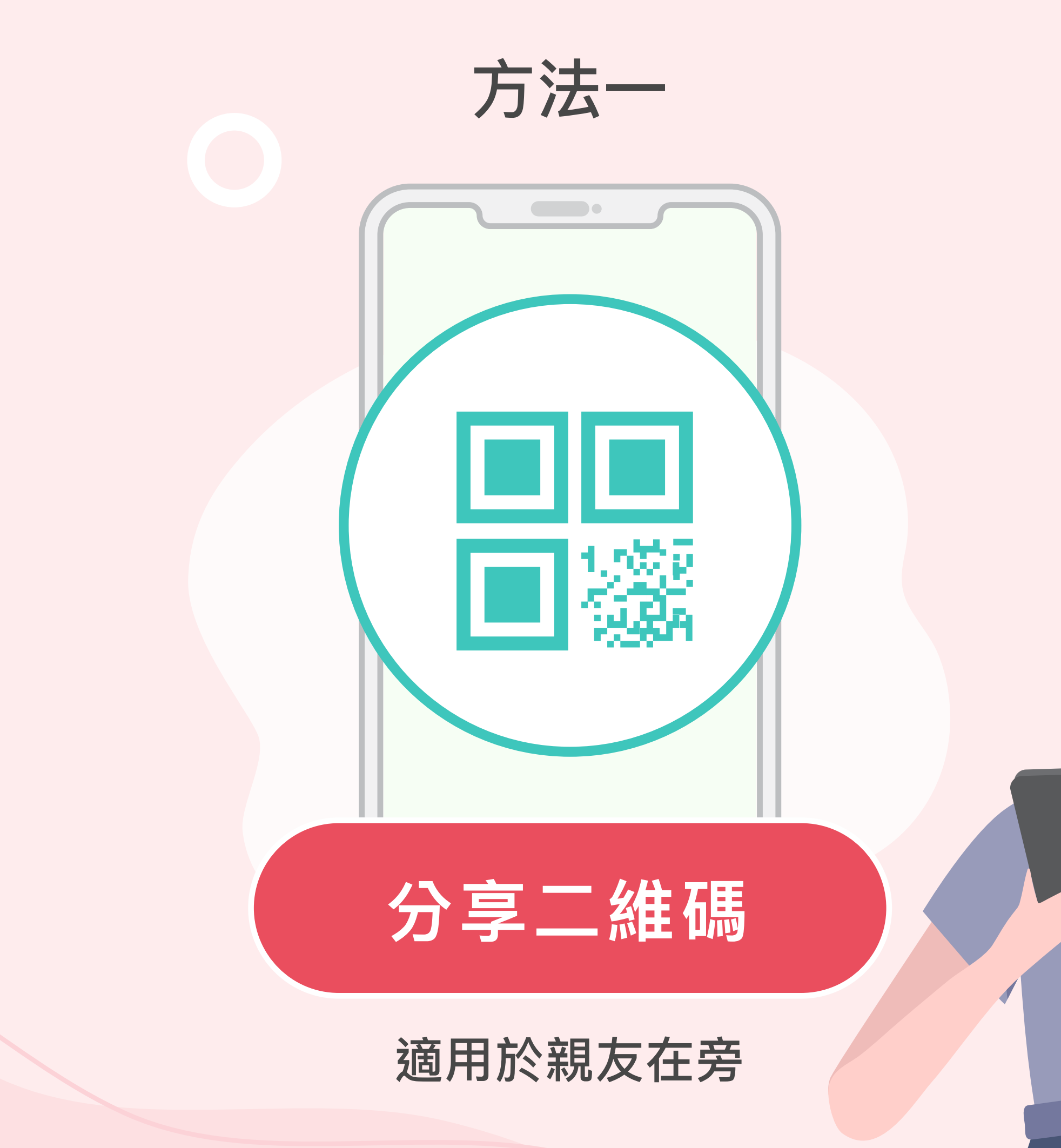

方法二

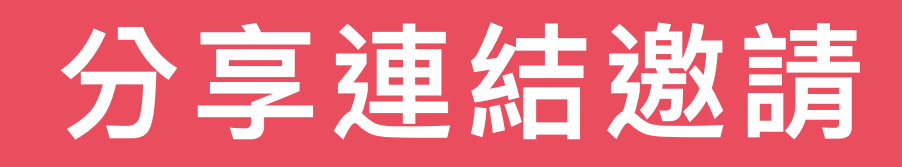

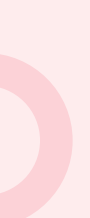

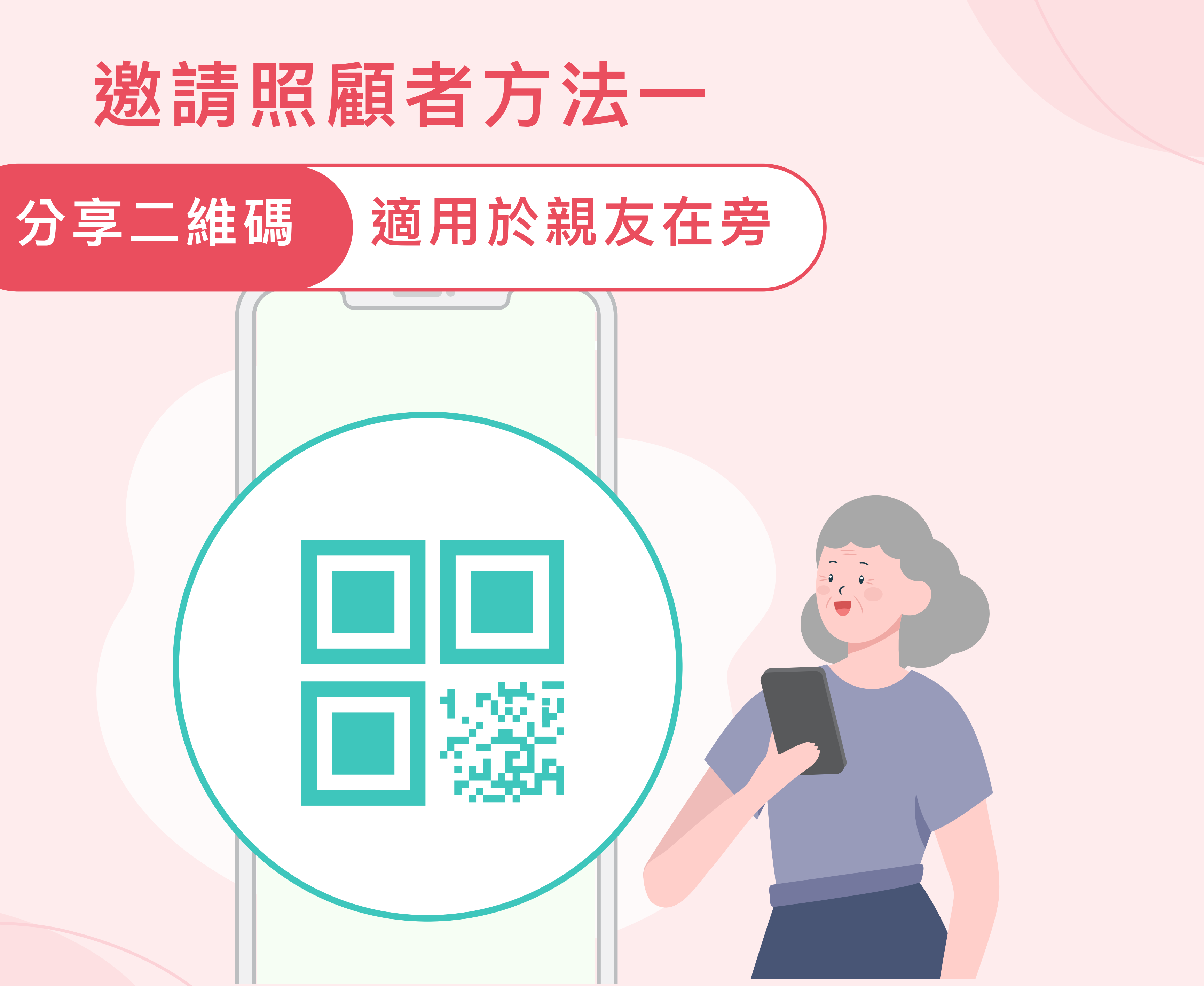

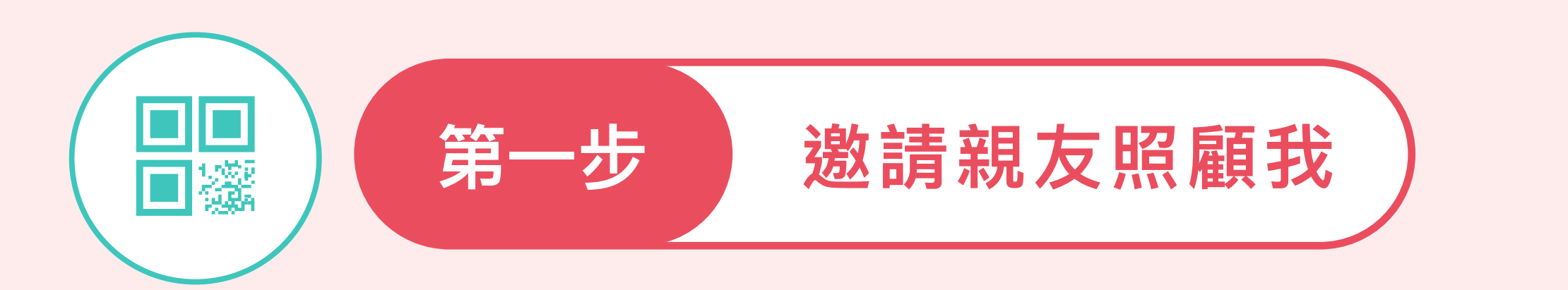

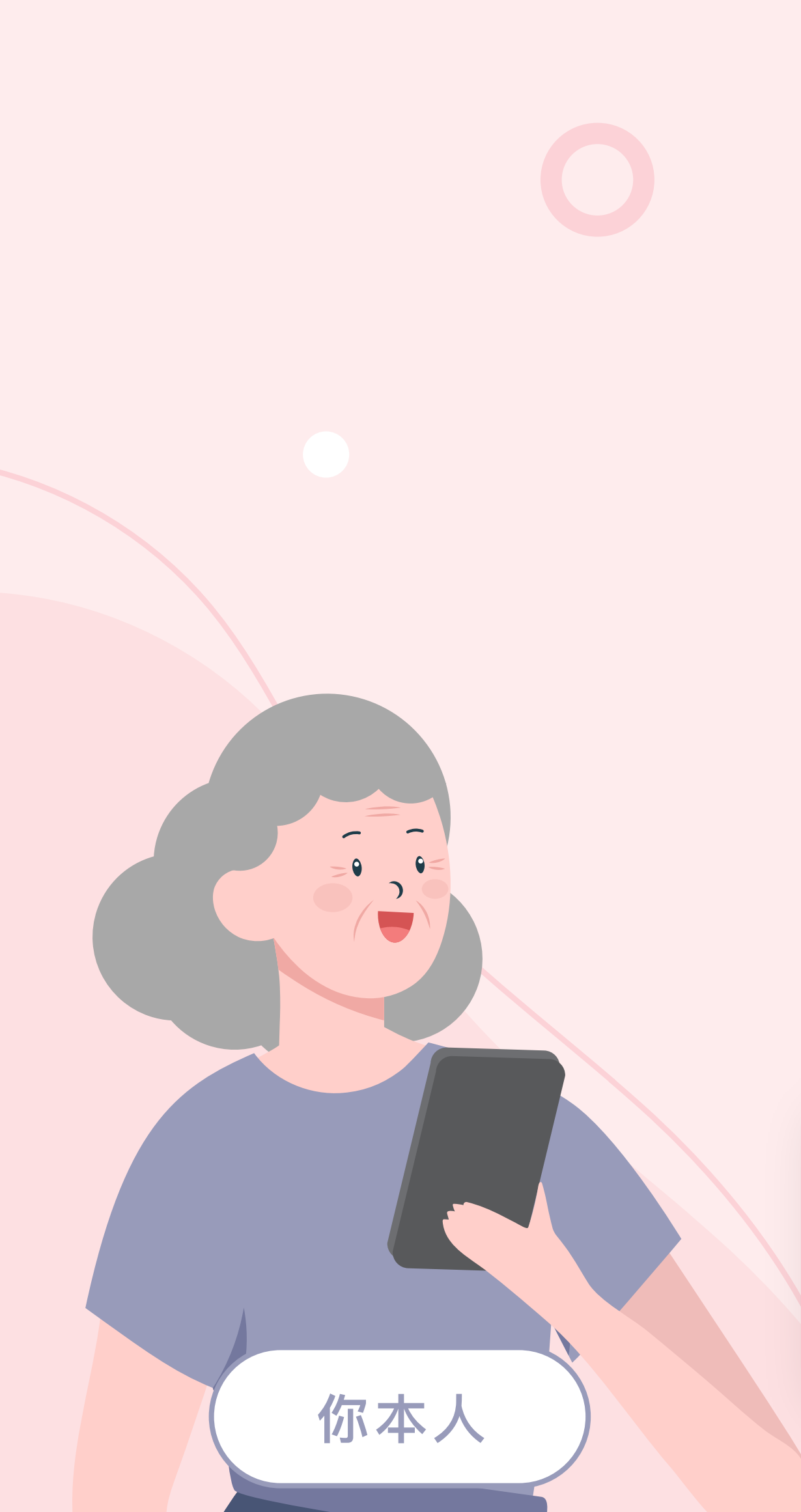

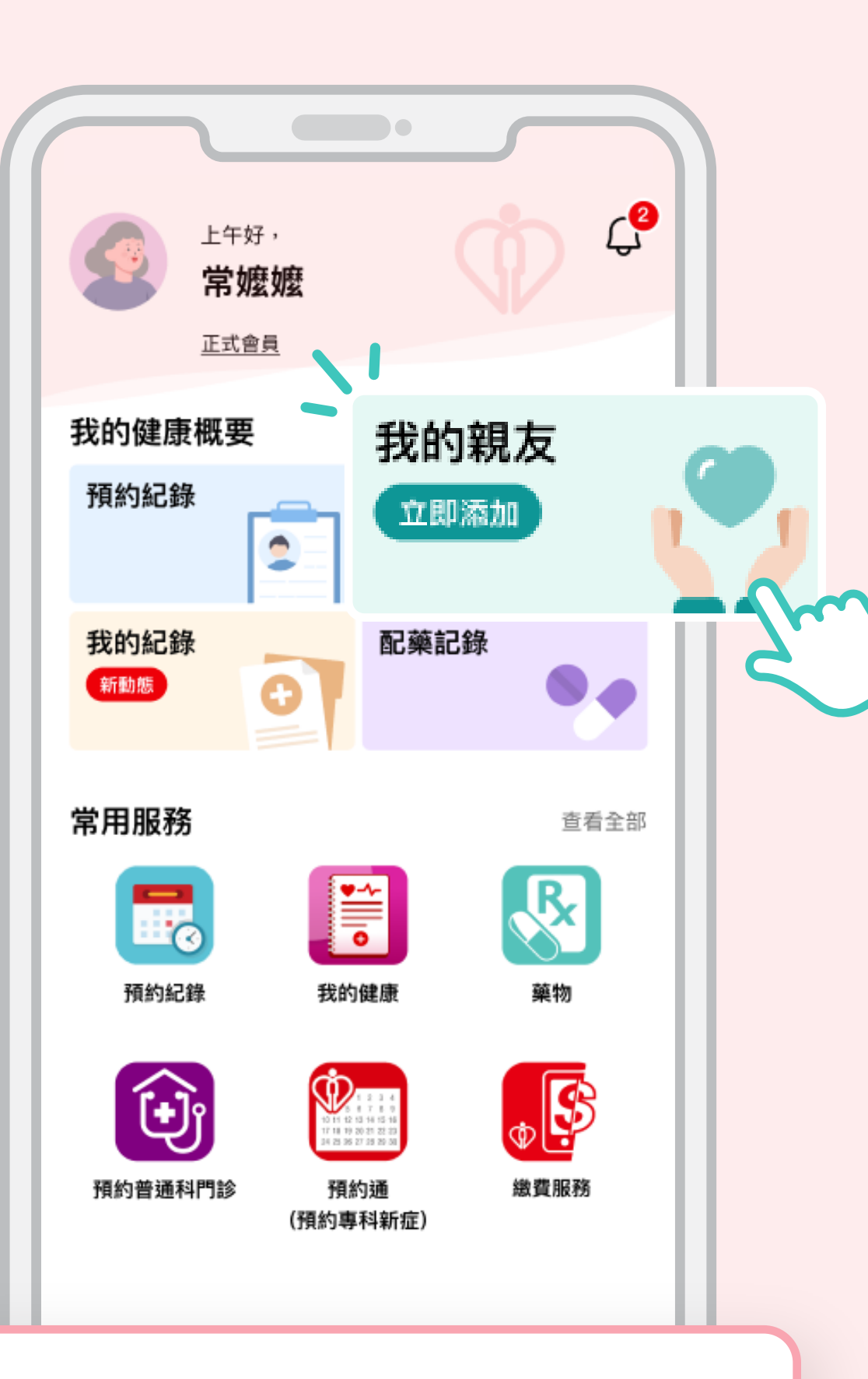

在HA Go首頁 點擊「我的親友」

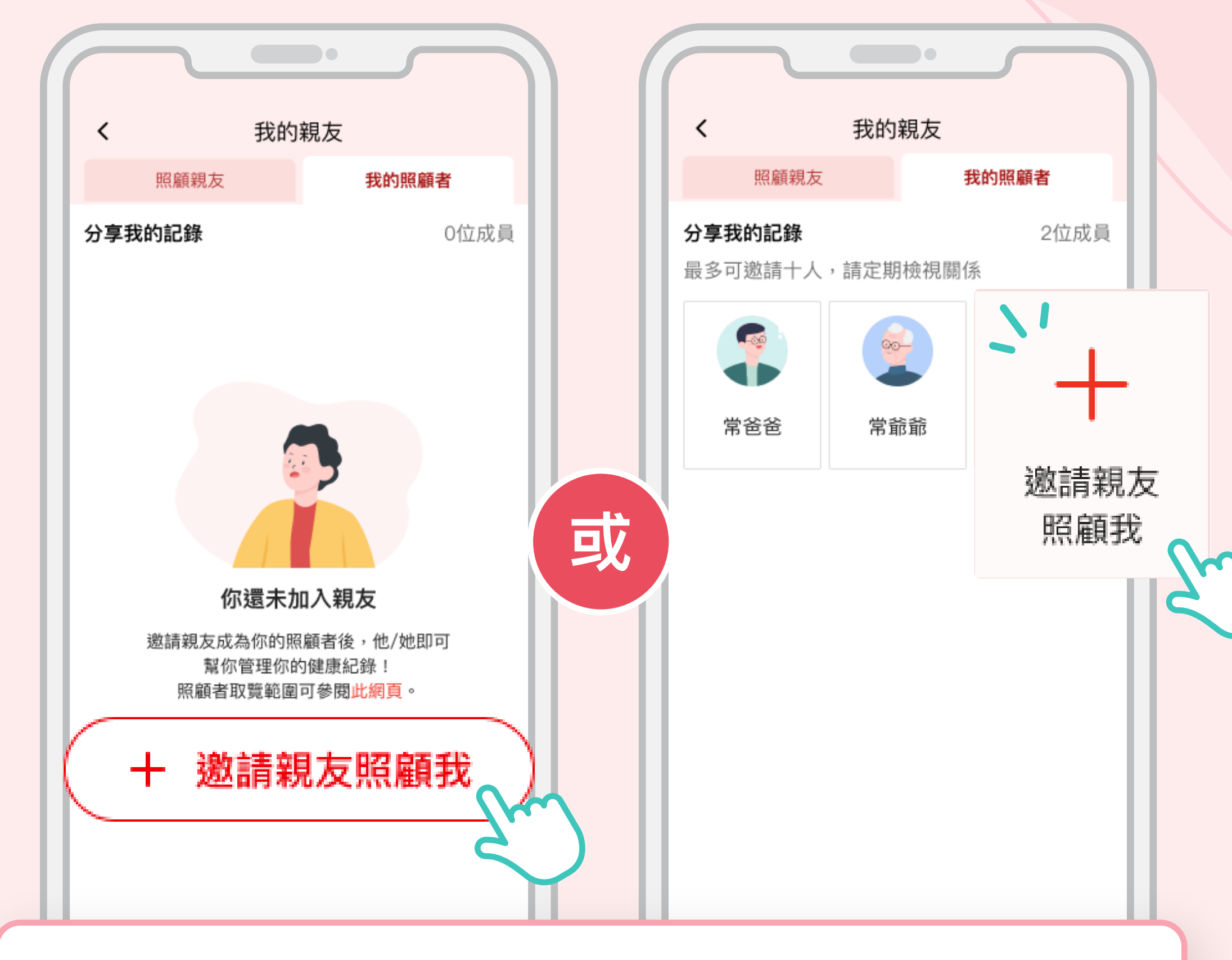

按「+邀請親友照顧我」

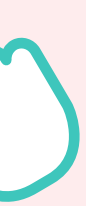

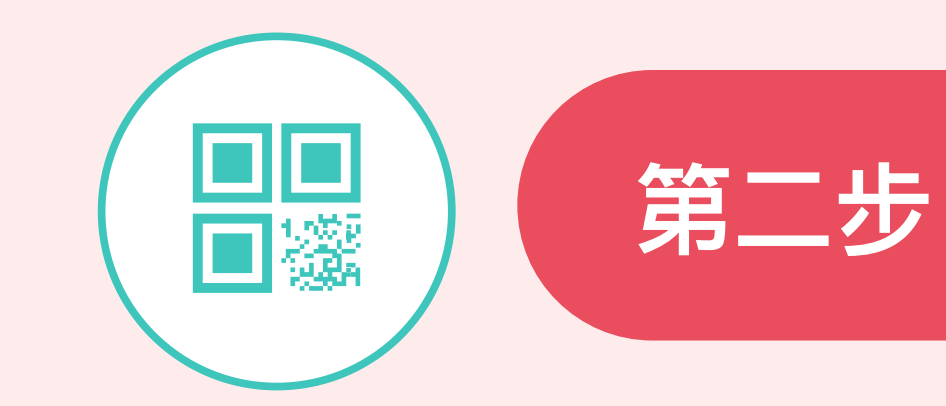

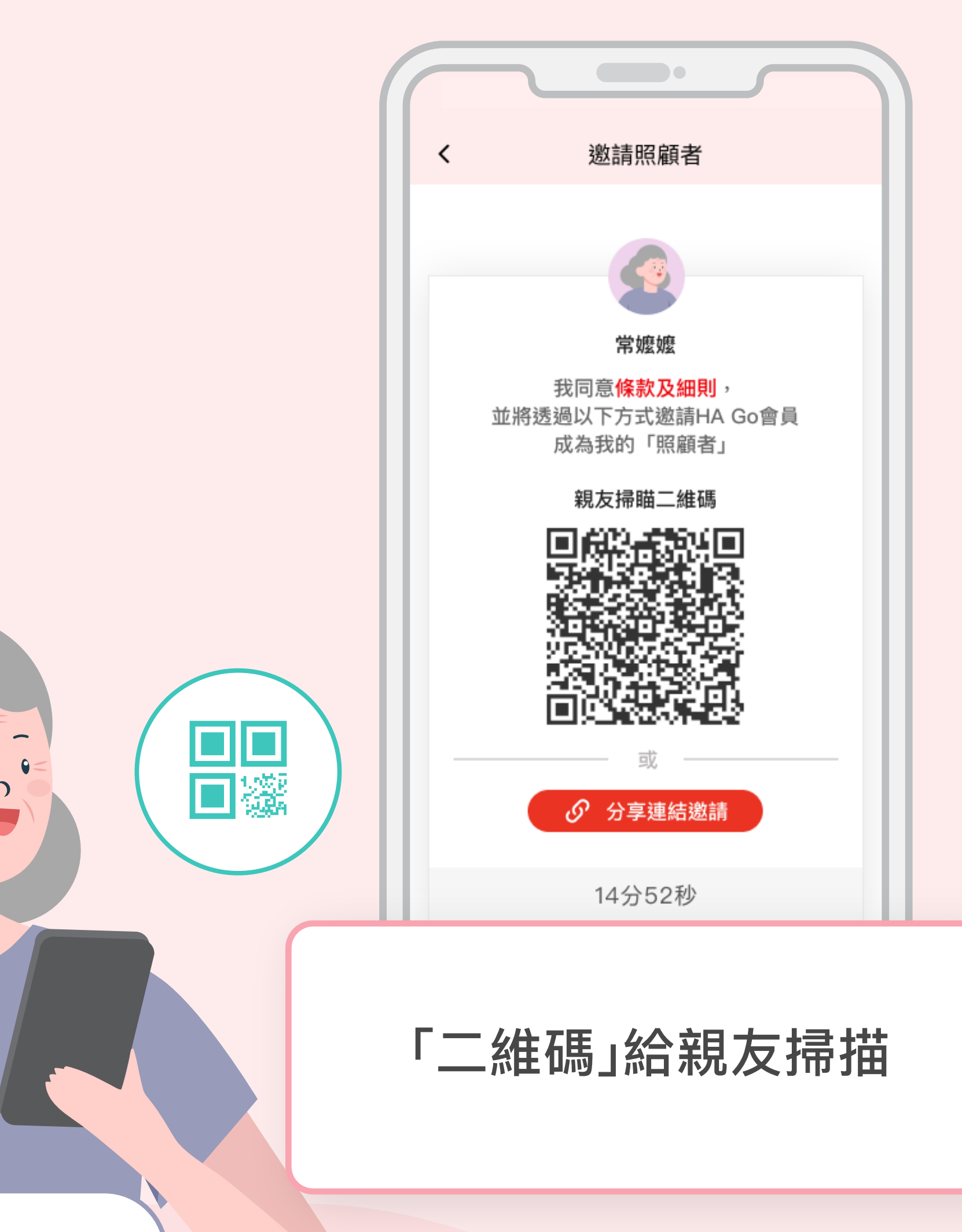

向親友展示二維碼

你本人

)

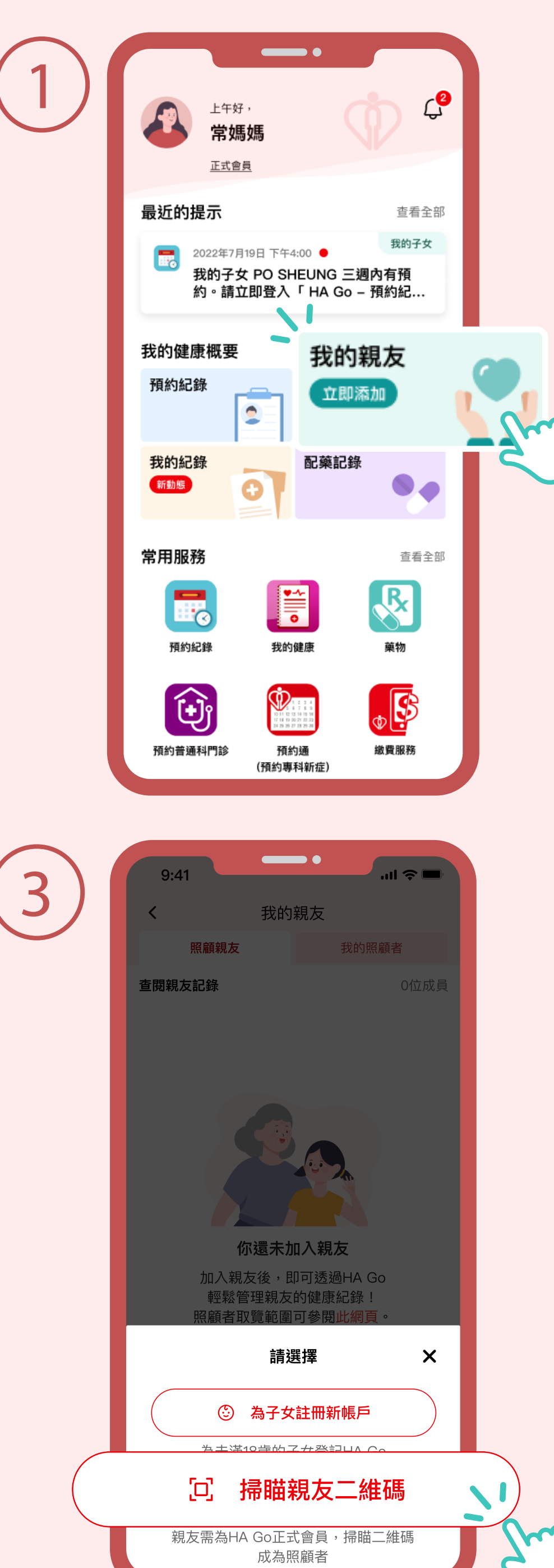

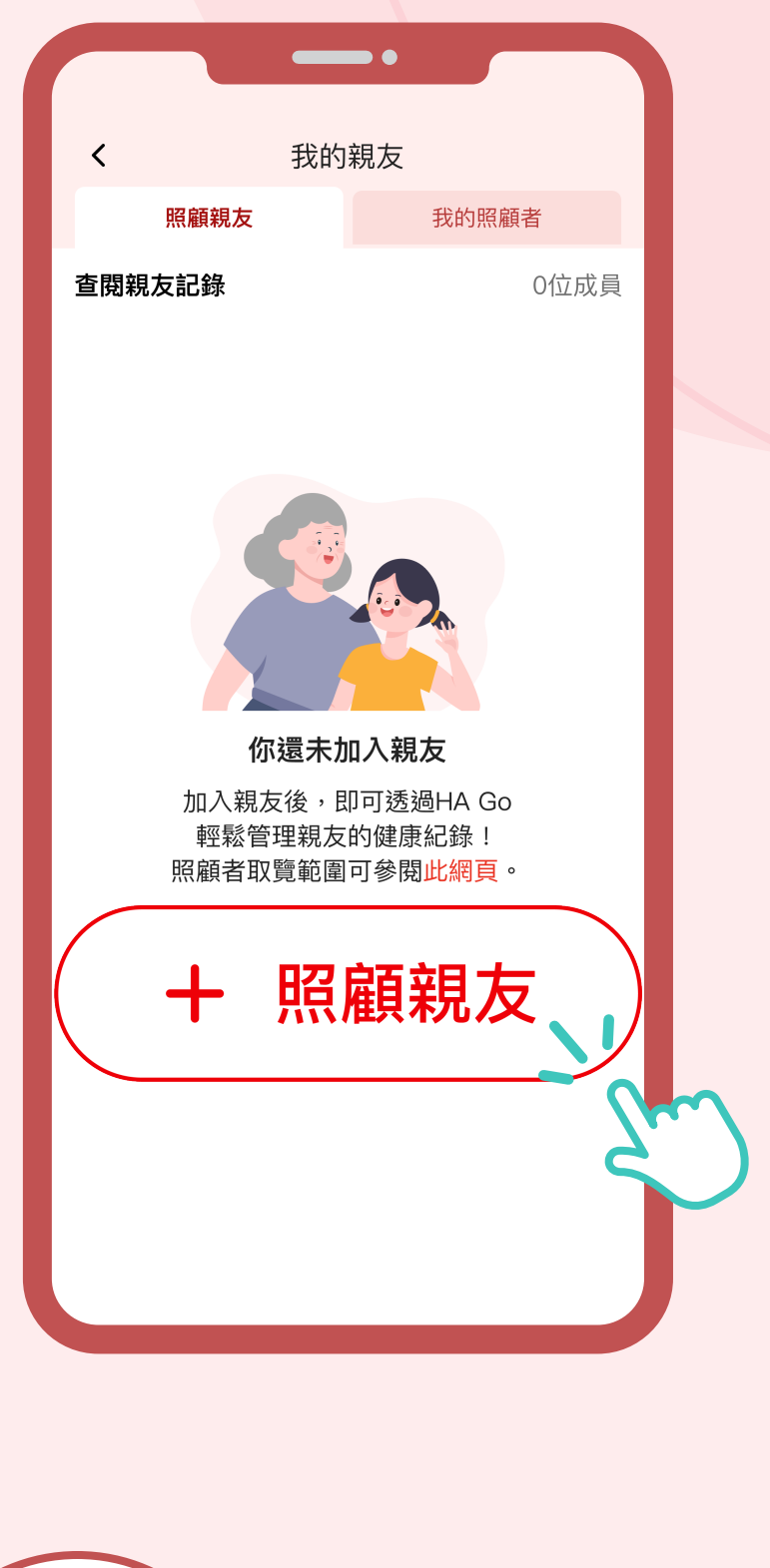

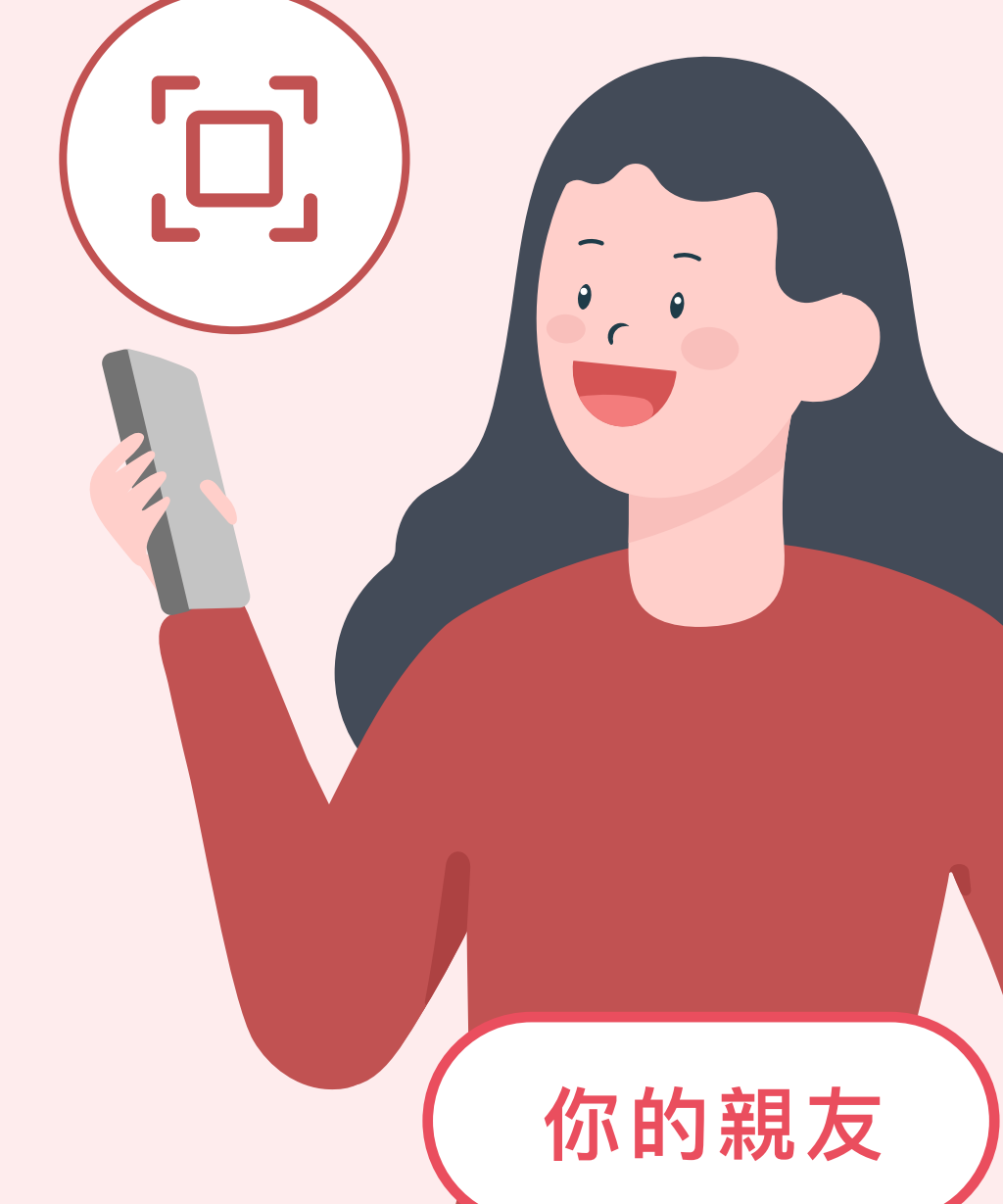

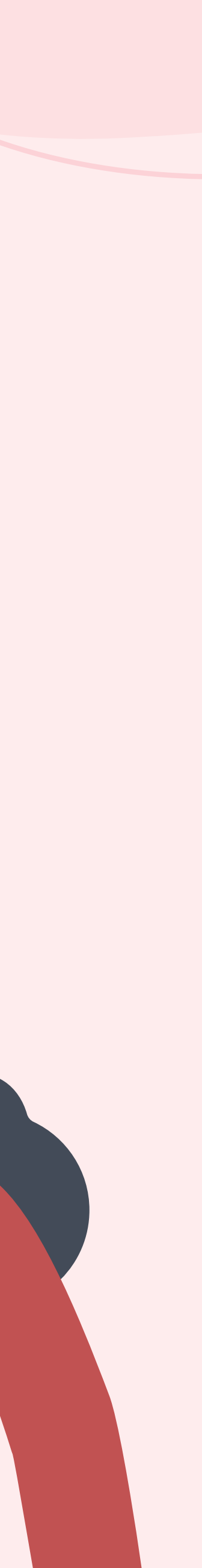

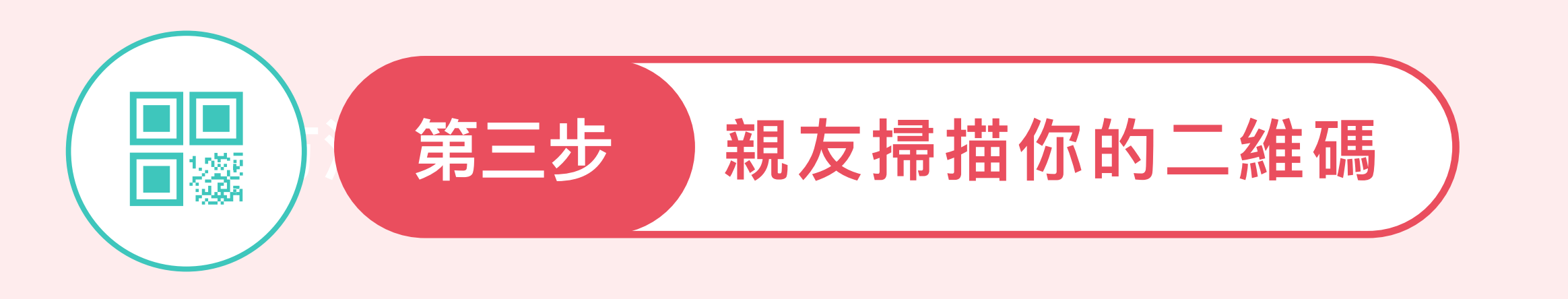

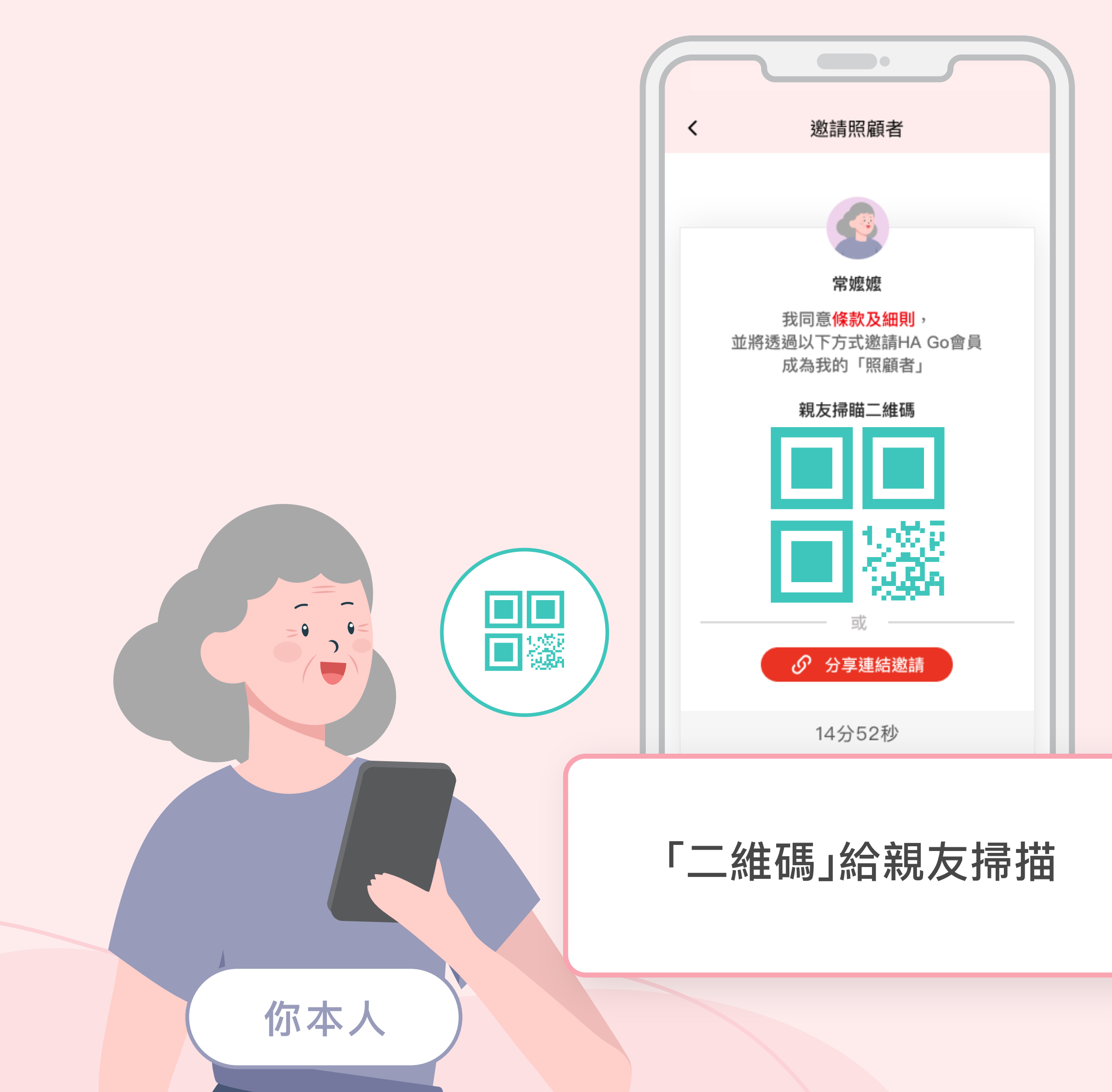

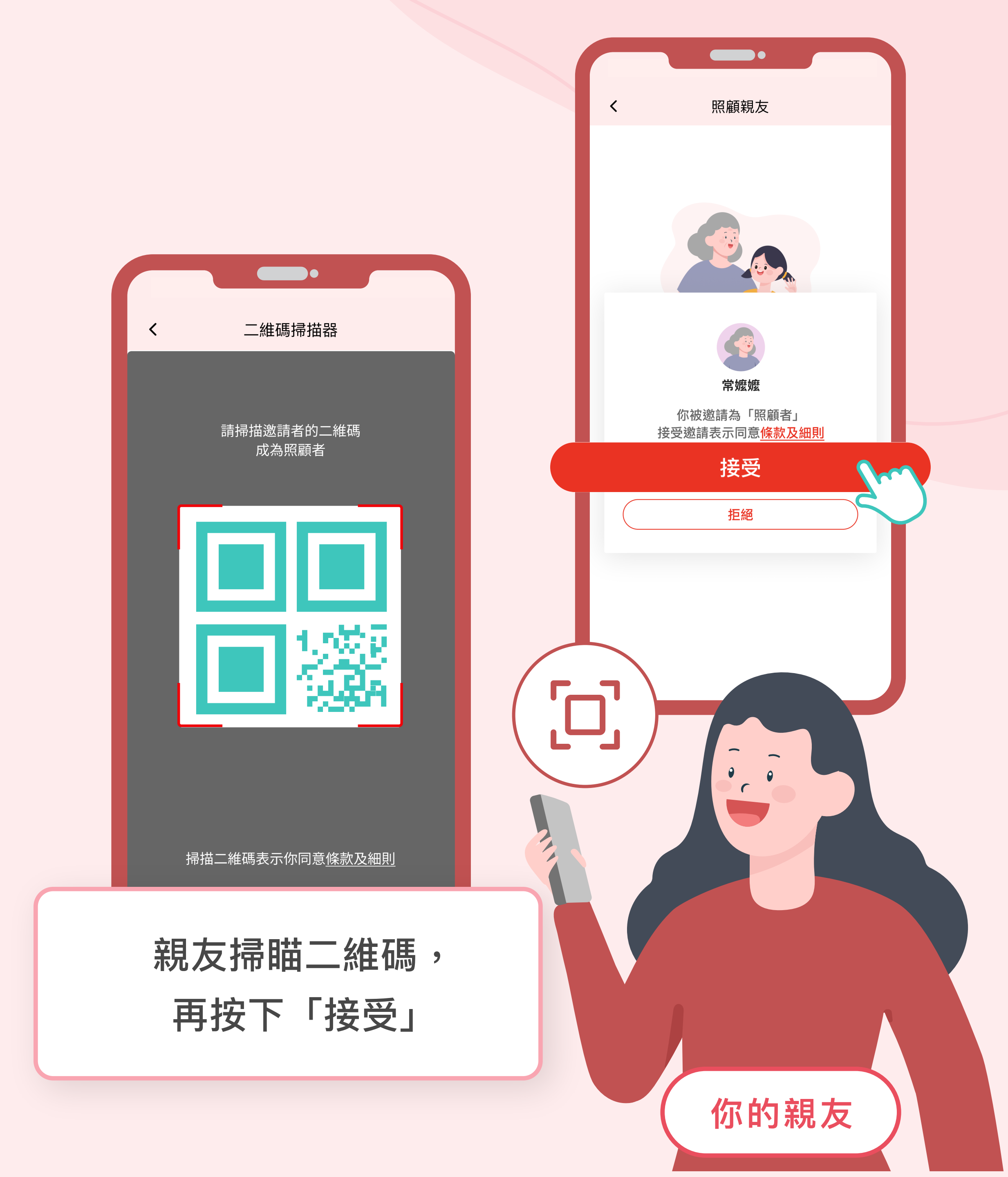

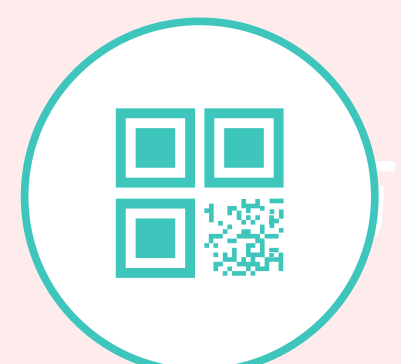

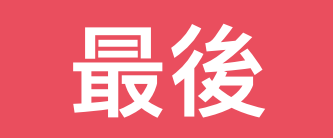

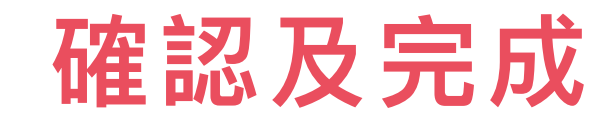

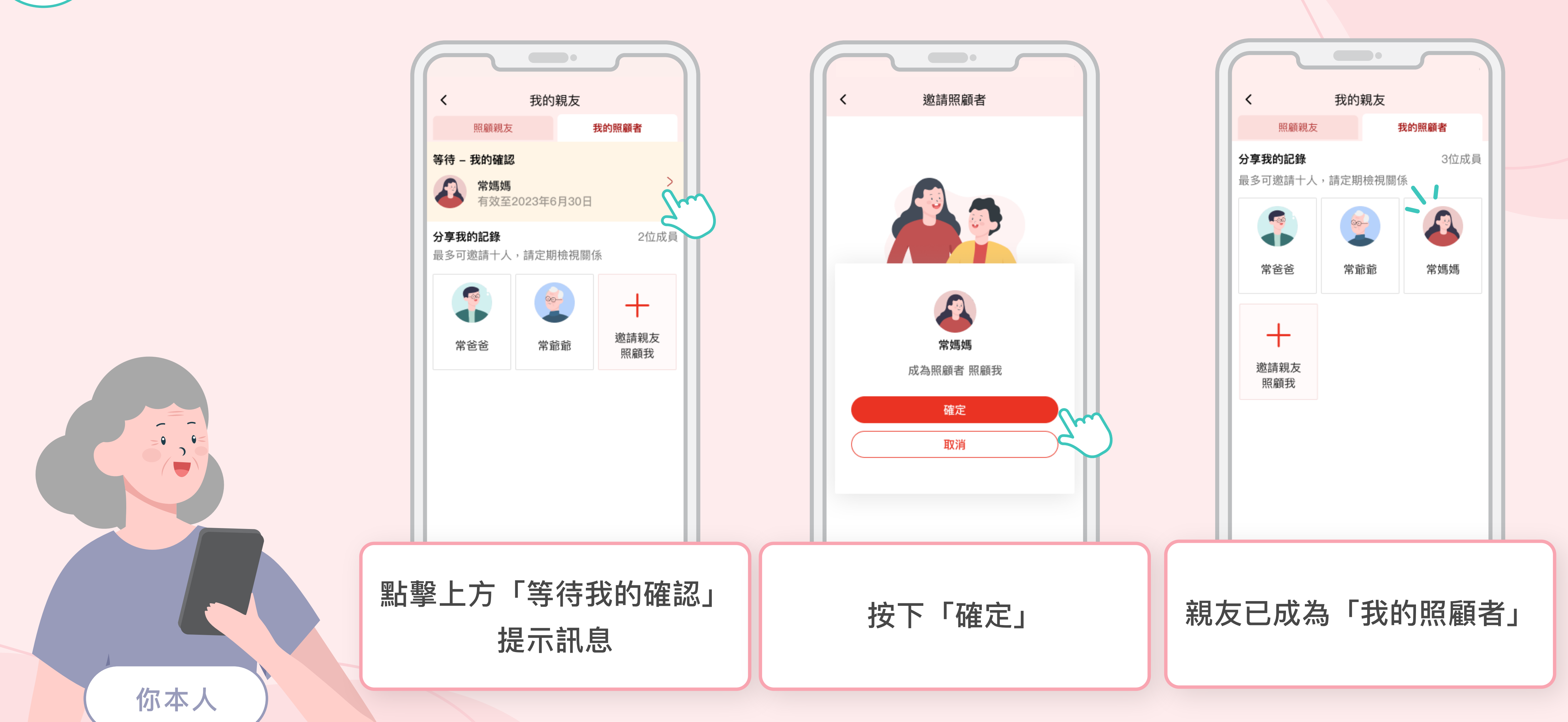

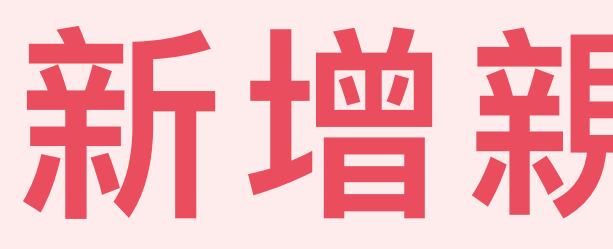

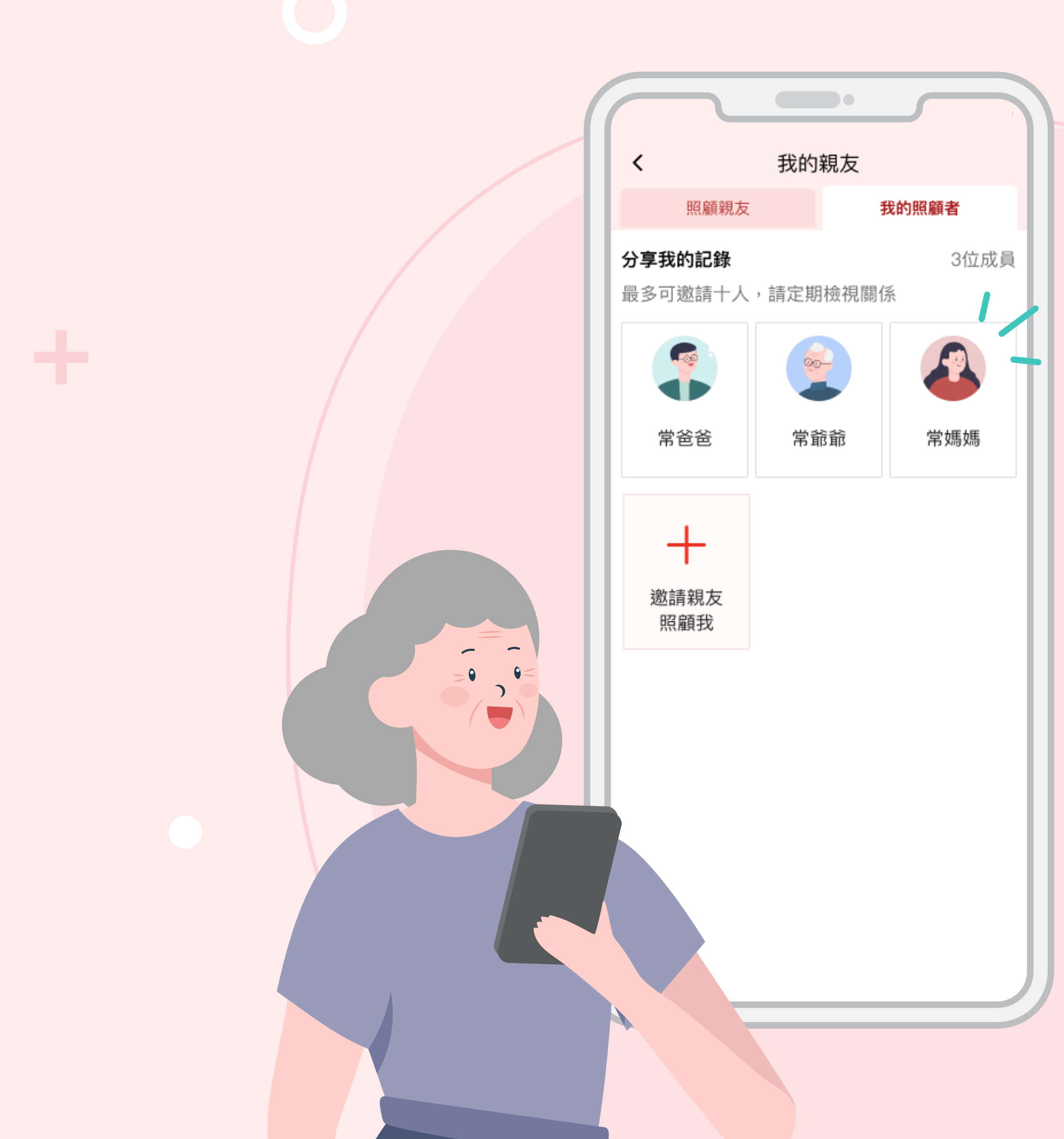

## 新增親友成功。

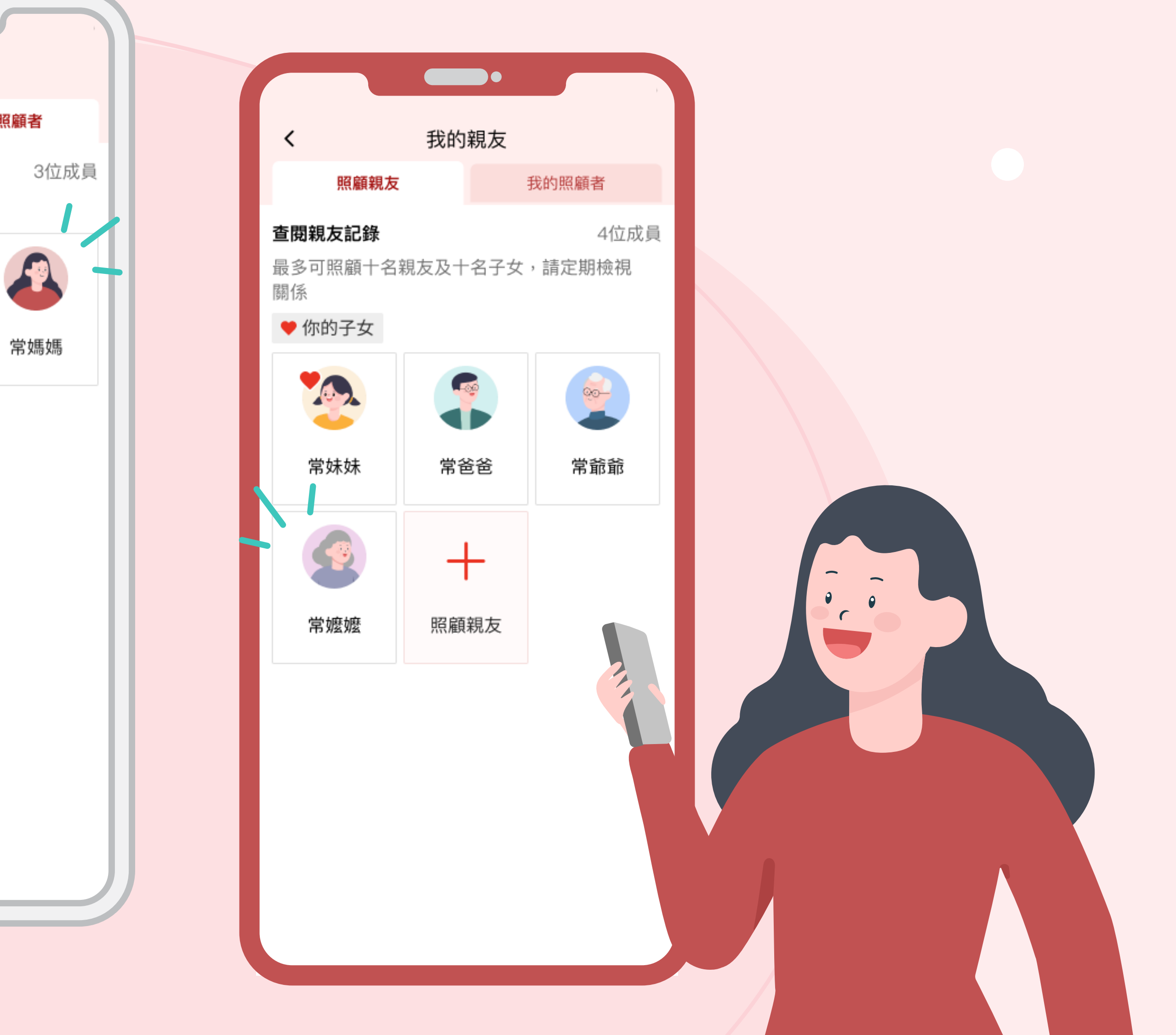

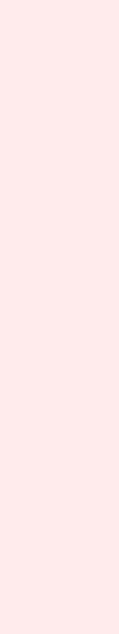

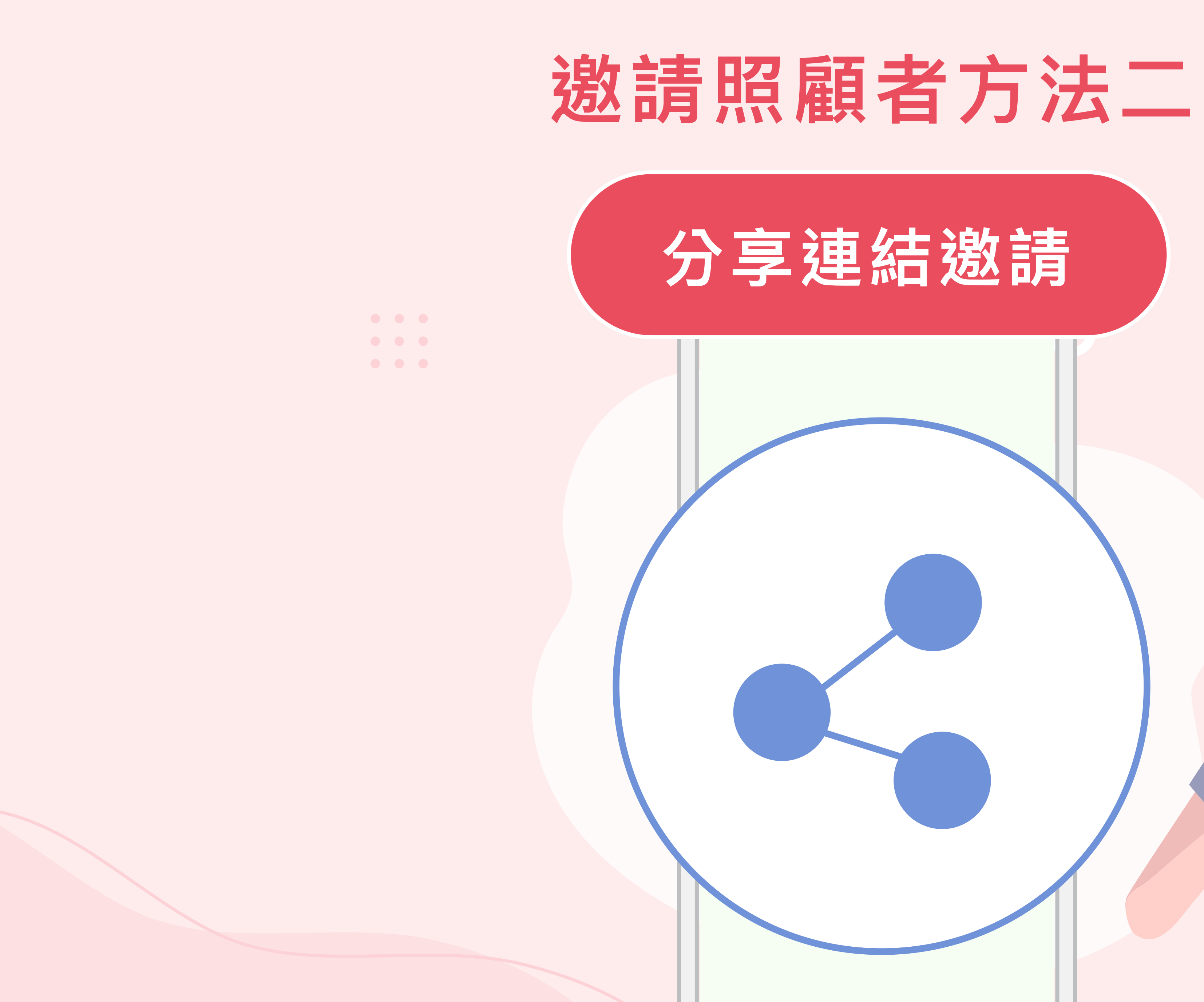

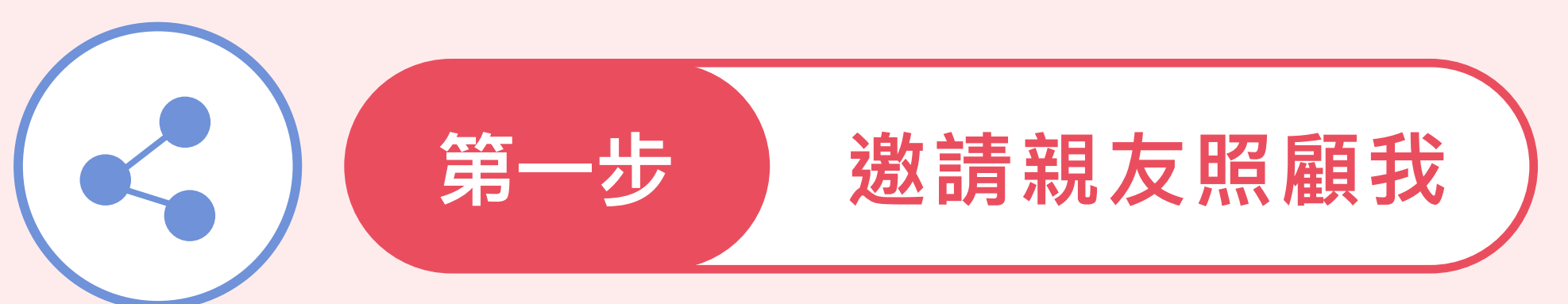

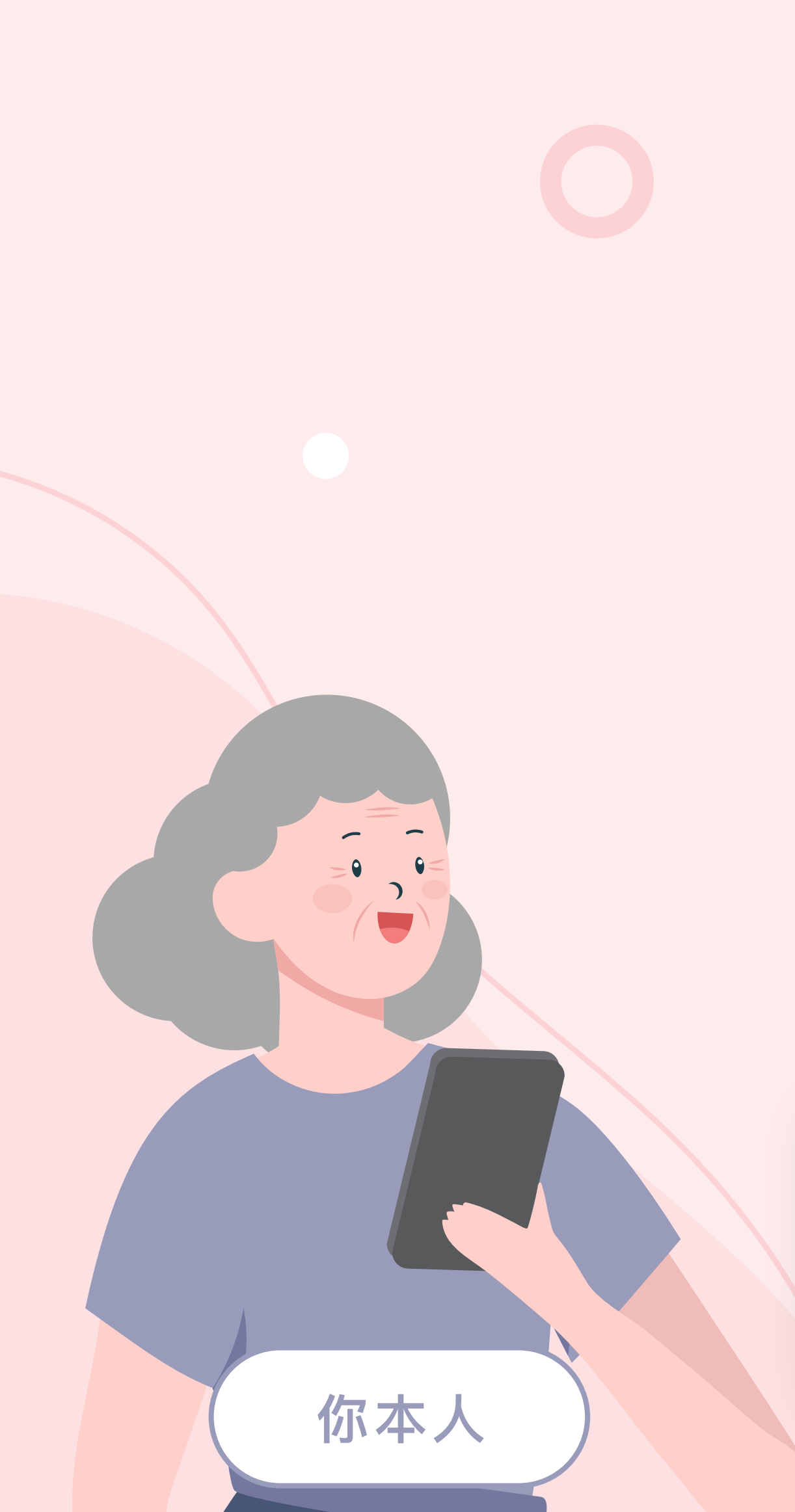

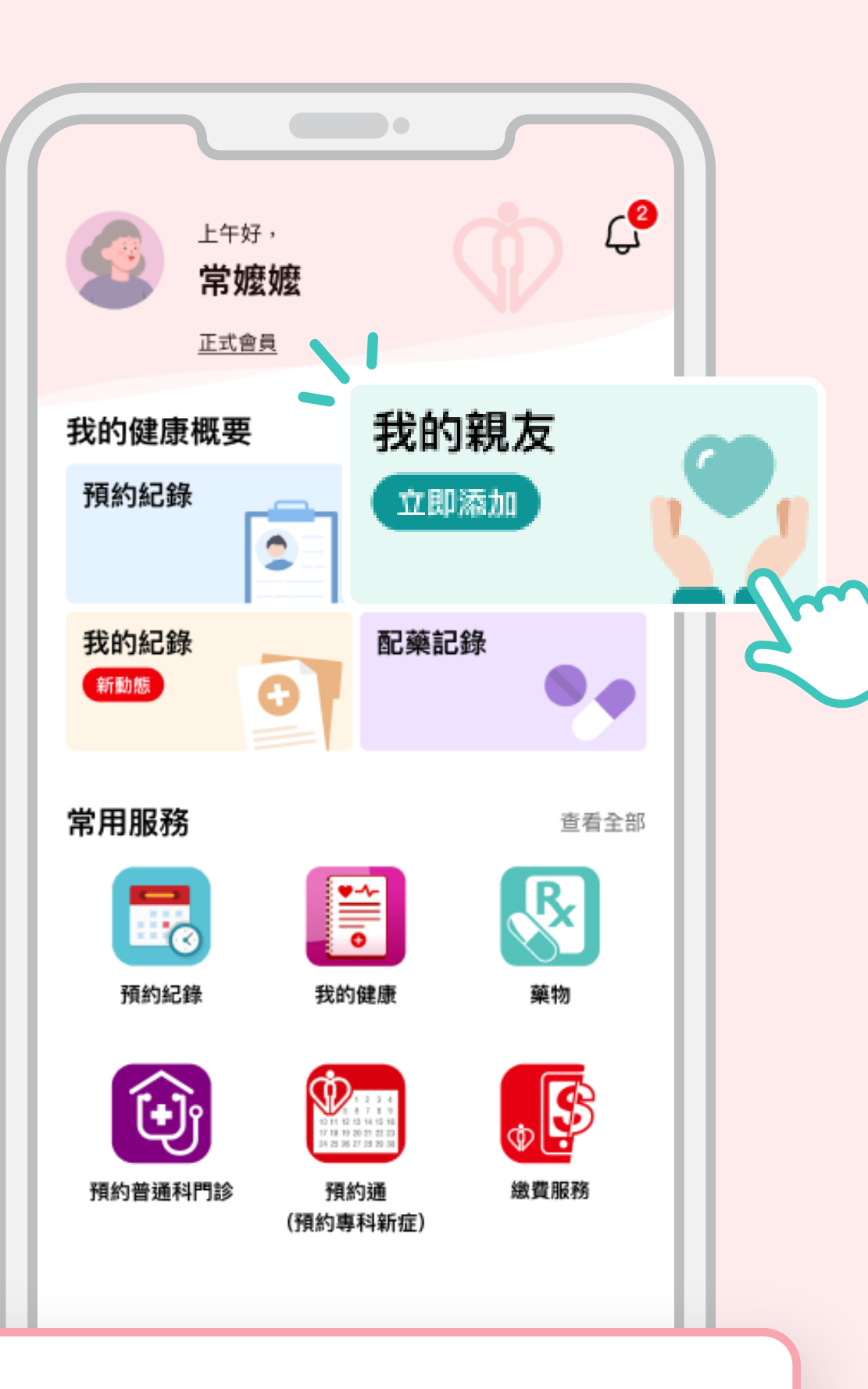

在HA Go首頁 點擊「我的親友」

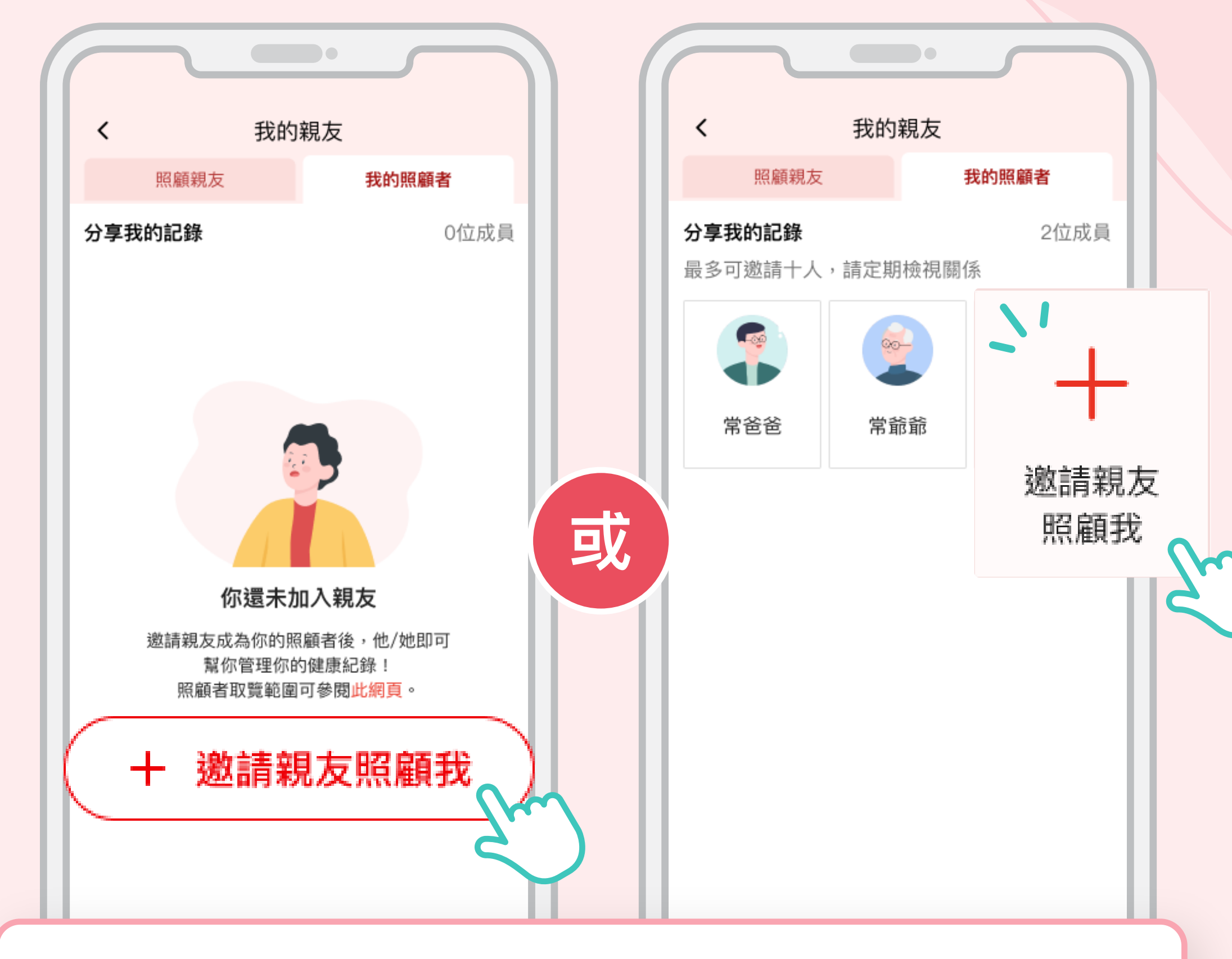

按「+邀請親友照顧我」

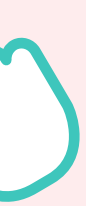

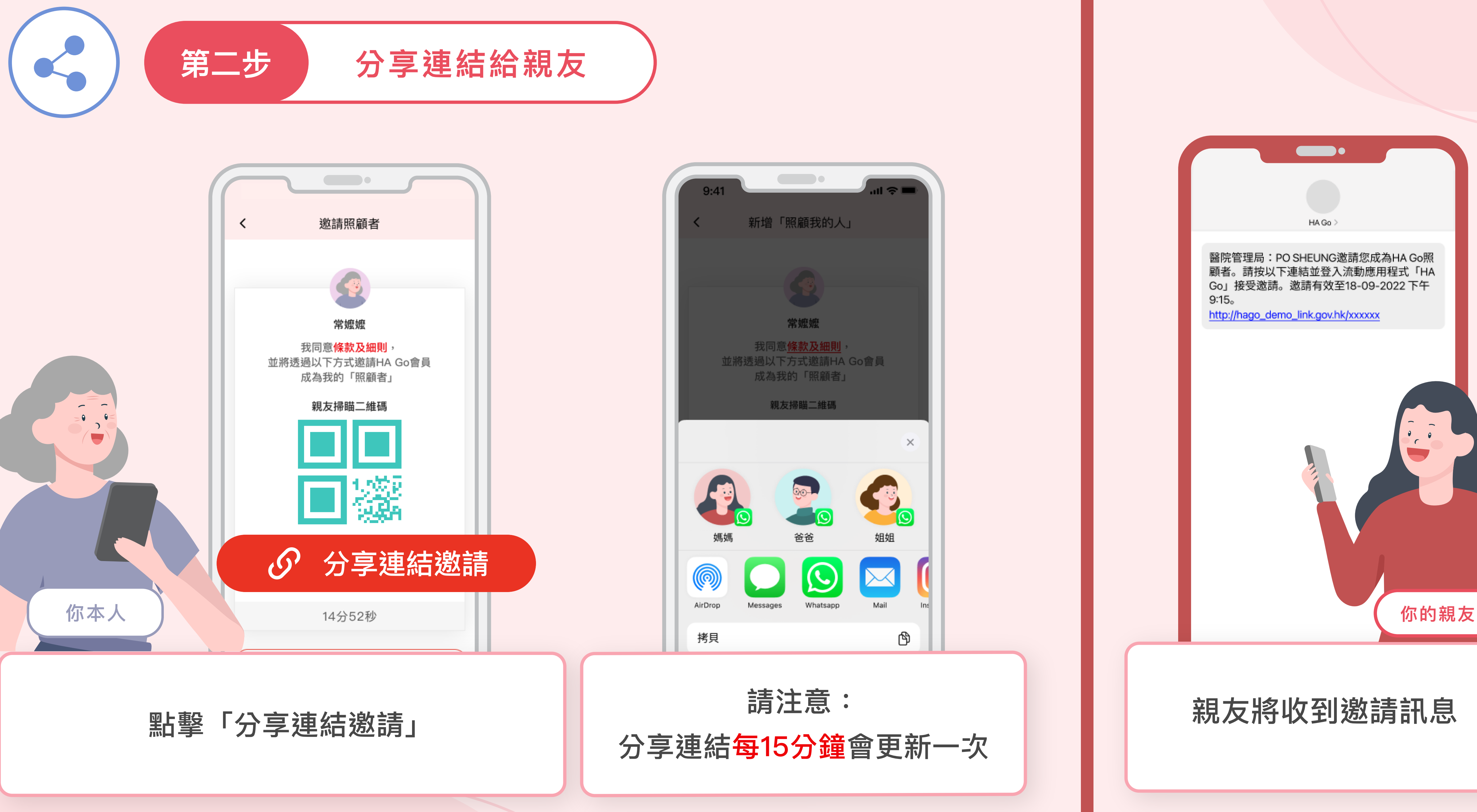

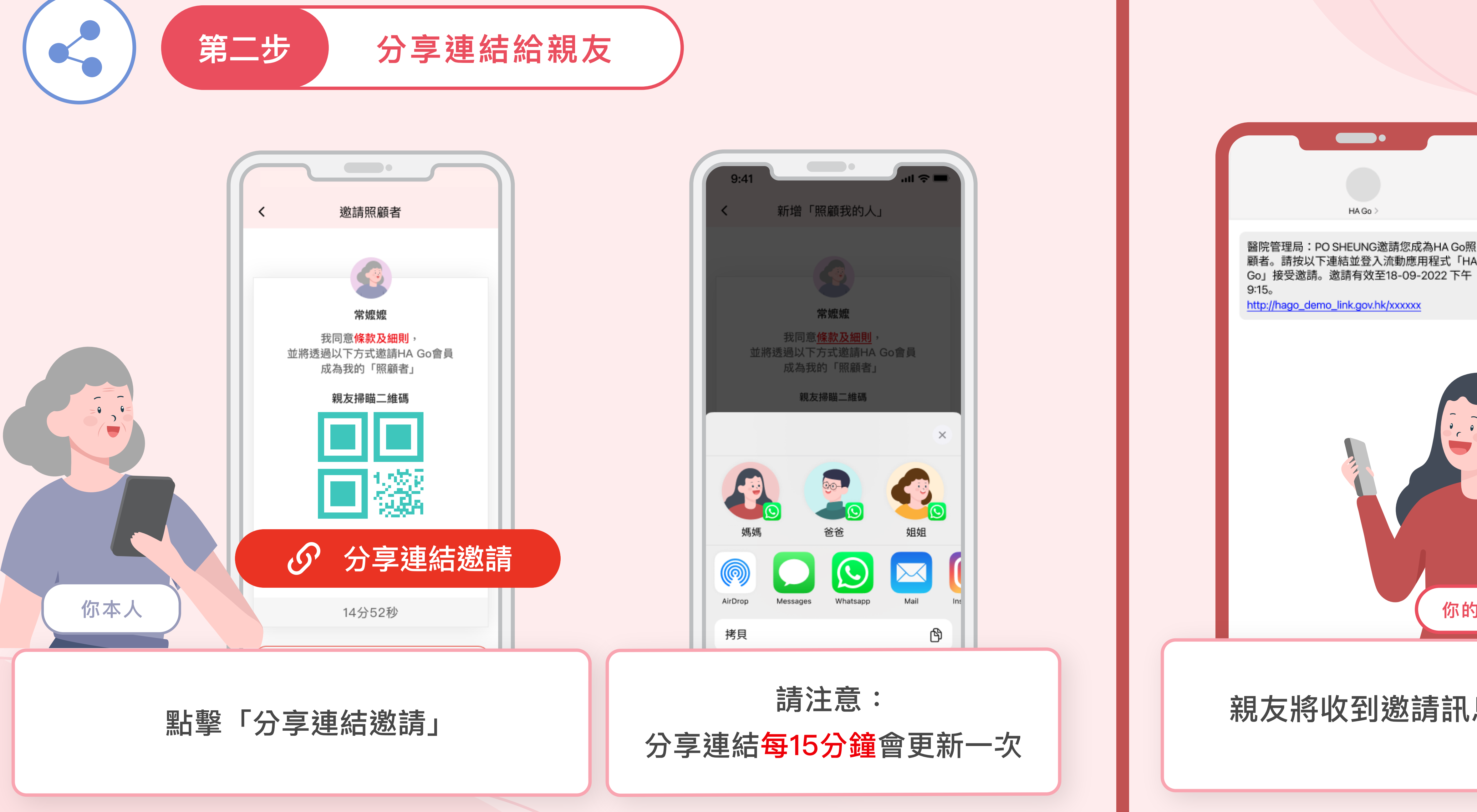

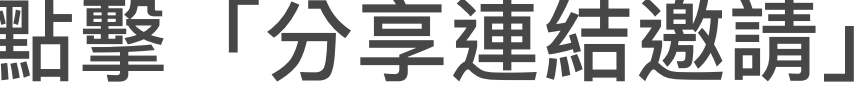

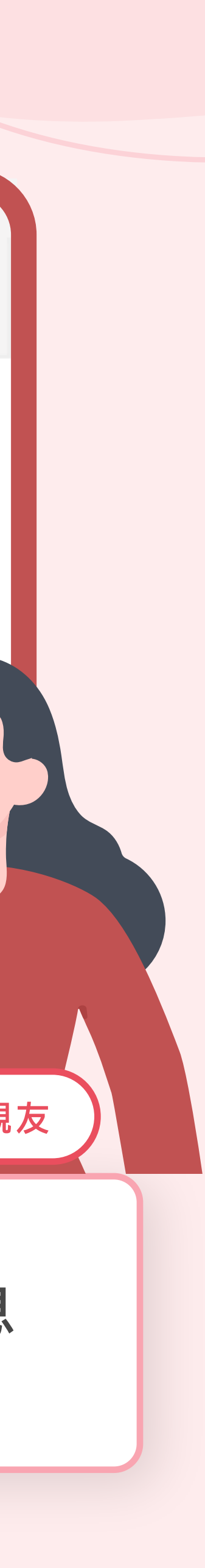

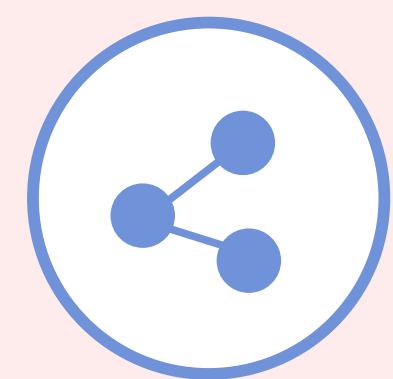

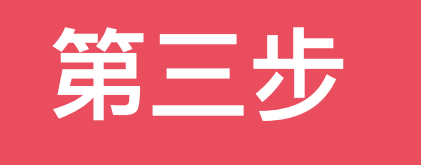

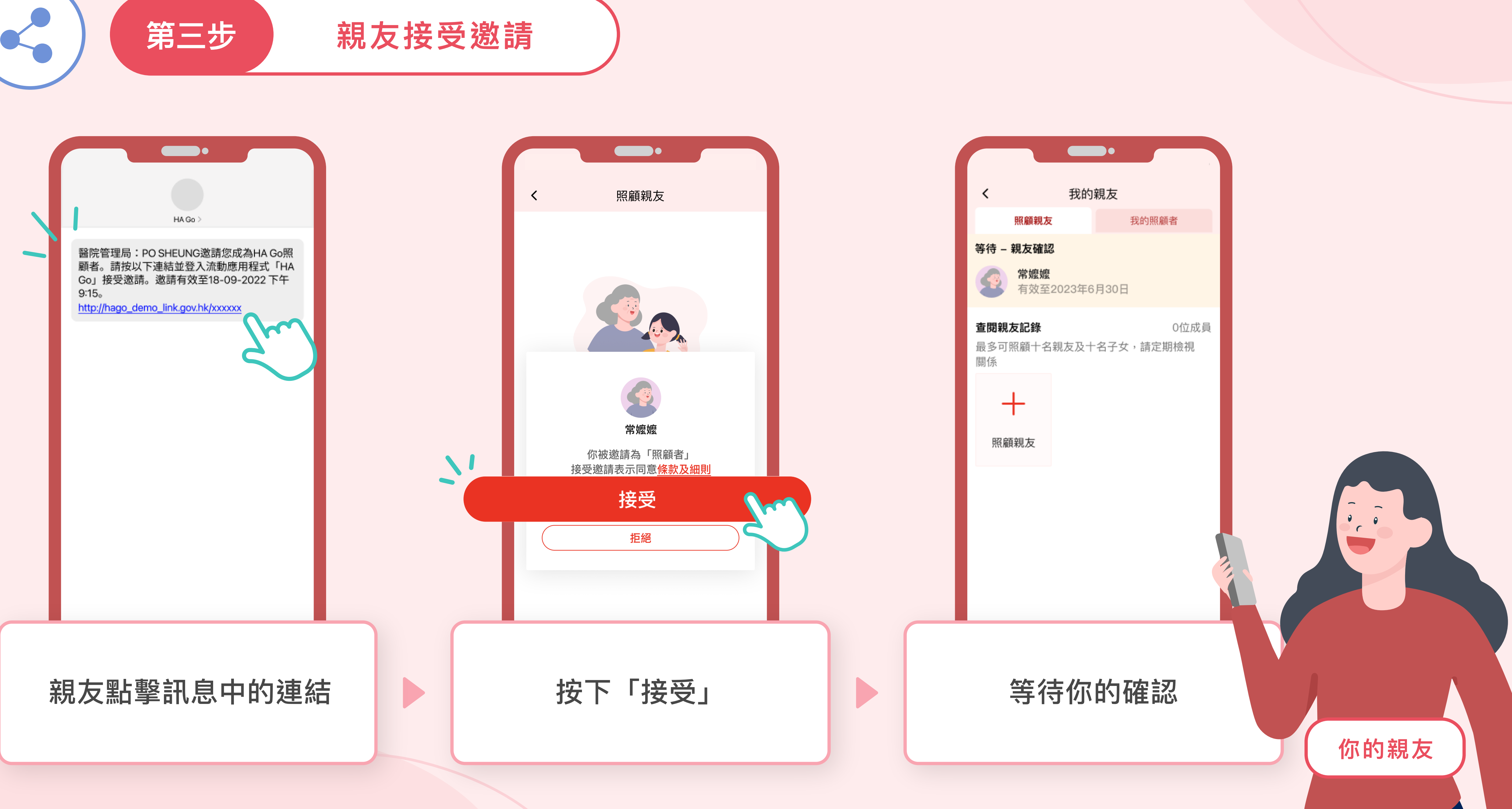

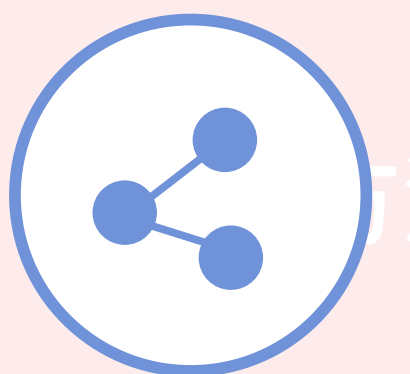

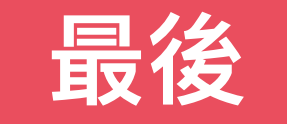

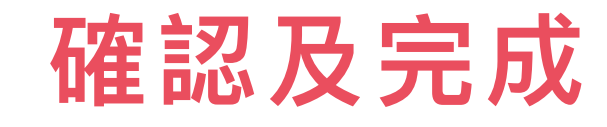

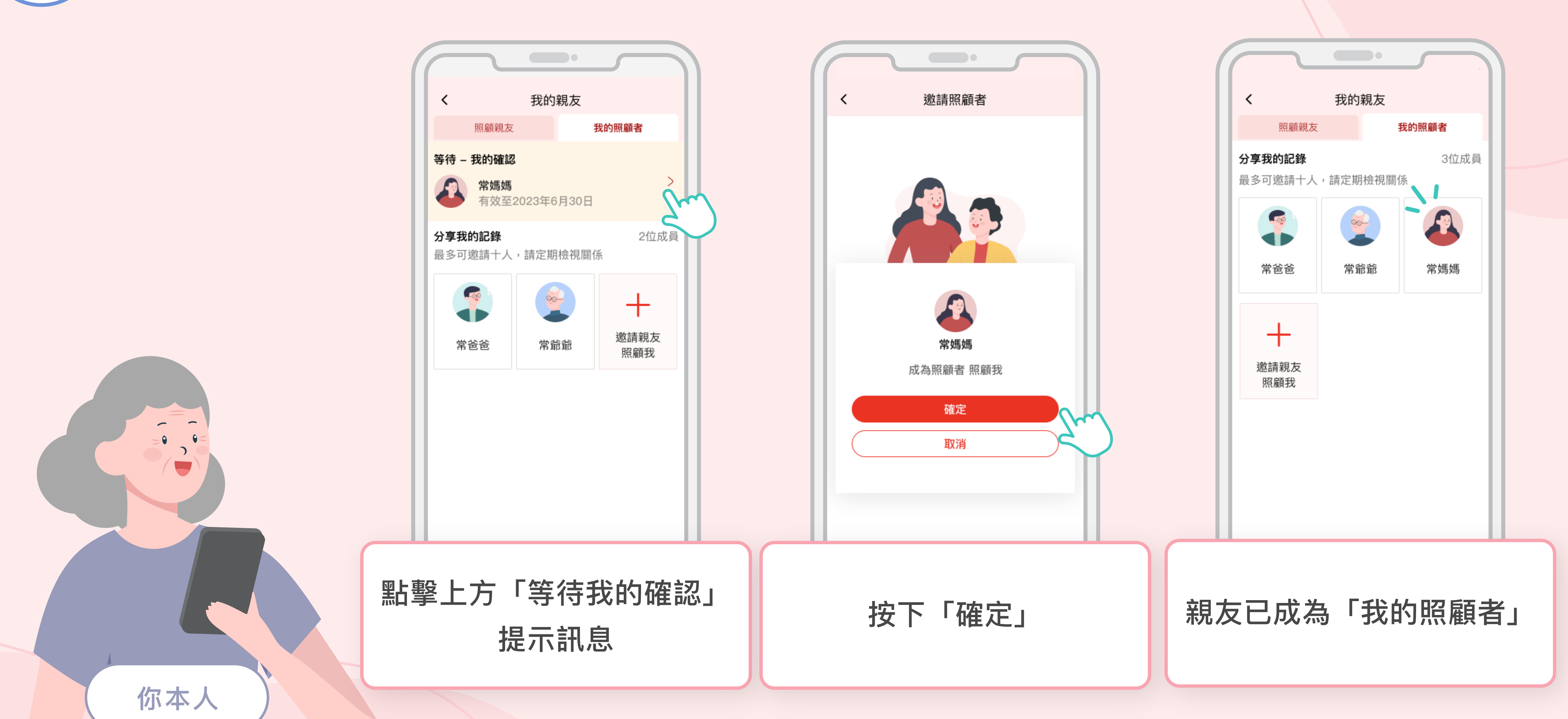

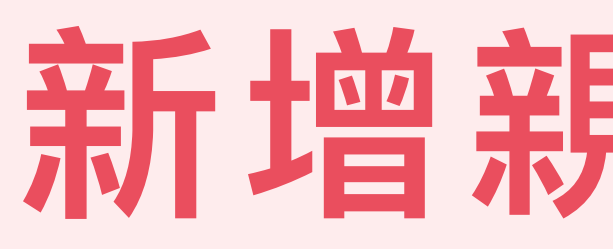

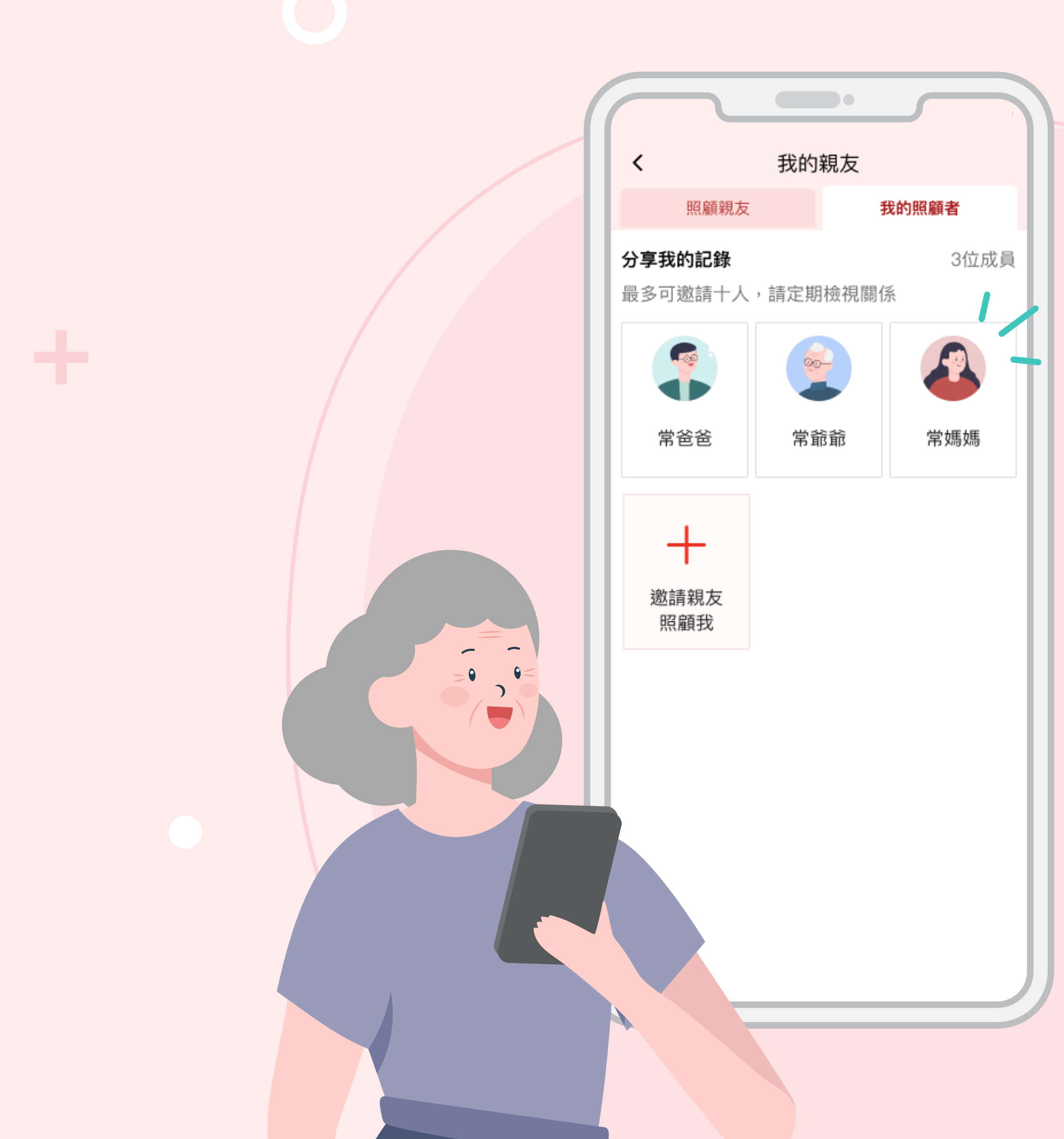

## 新增親友成功。

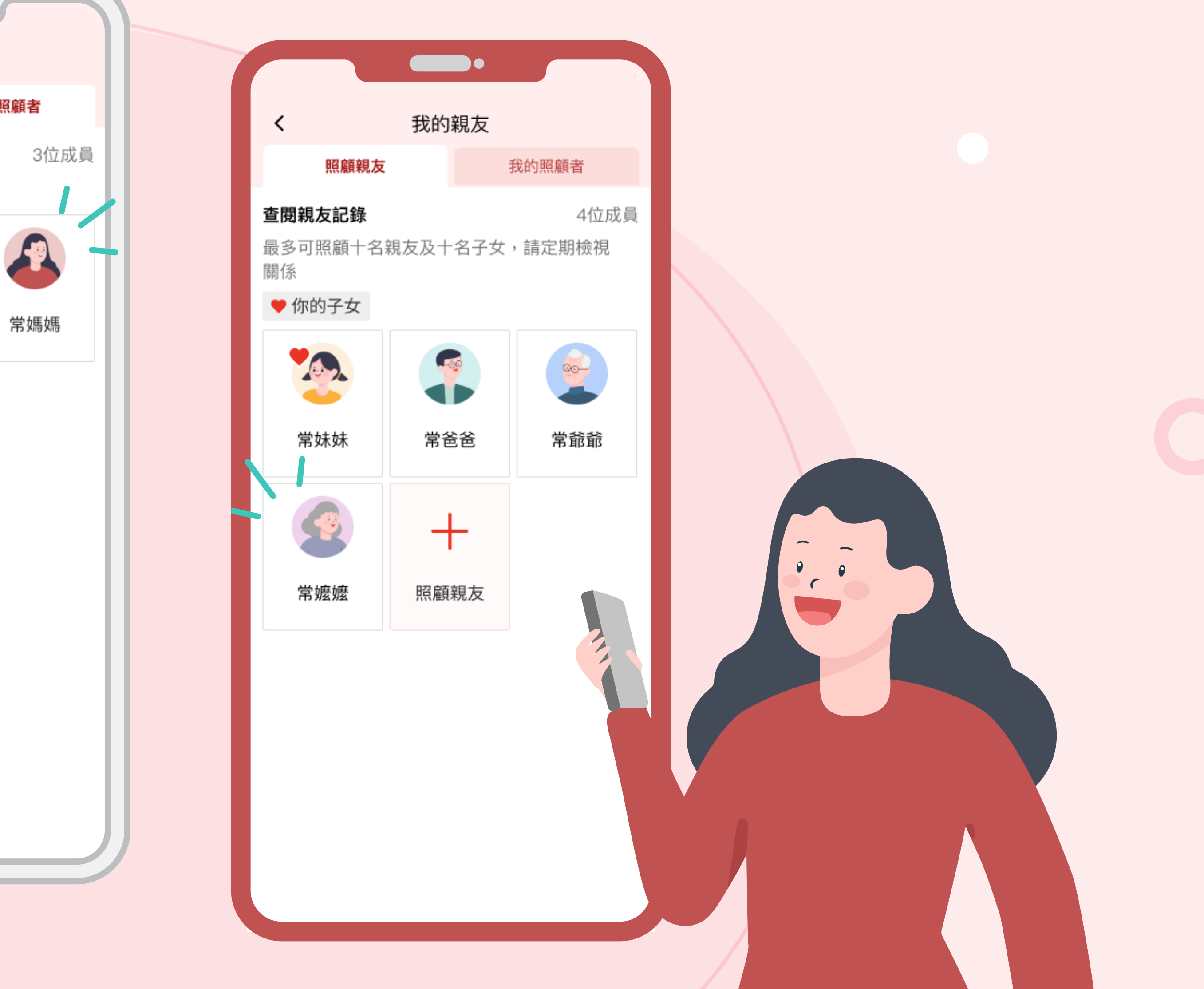

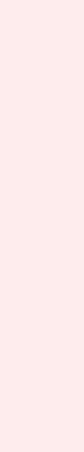